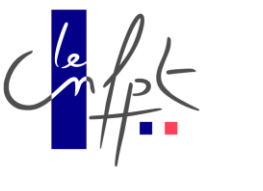

Page 1 sur 8

# Guide Dolibarr

**Objectif : Installation Dolibarr** 

# Document Modifié : le mercredi 23 avril 2025 à 00:38:01

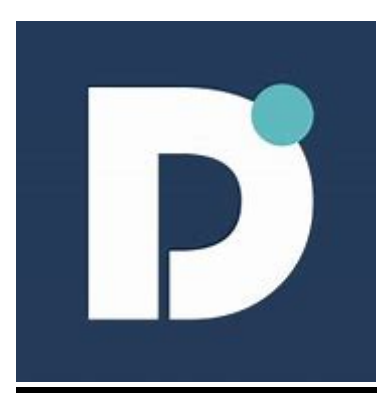

Réalisé par : Médhy BRIGITTE Mail : <u>medhy.brigitte@cnfpt.fr</u>

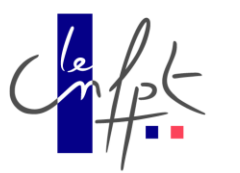

Dolibarr est un logiciel ERP/CRM open source (gratuit et libre) qui permet de gérer une entreprise, une association ou un indépendant. Il propose des modules pour gérer :

- les clients, devis, factures, paiements
- les produits et stocks
- les projets, contrats, interventions
- la comptabilité de base
- les ressources humaines

Il est modulaire, facile à installer (sur un serveur ou en local), et adapté aux petites et moyennes structures.

# **Installation Dolibarr**

#### 📕 🛛 🛃 🖛 🗍 DoliWamp-20.0.1 × Accueil Partage Affichage ~ 🕐 → ↑ → Ce PC → Téléchargements → DoliWamp-20.0.1 5 V o, ~ Modifié le Nom Туре Taille 🖈 Accès rapide 👧 Digirisk 14/11/2024 17:39 Raccourci Internet 1 Ko E Bureau \* 🕴 Digirisk-main 14/11/2024 17:37 Dossier compressé 7.412 Ko 🕂 Téléchargement: 🖈 👷 Documentation 14/11/2024 17:41 Raccourci Internet 1 Ko 😤 Documents 🛛 🖈 14/11/2024 17:41 ne Dolistore Raccourci Internet 1 Ko DoliWamp-20.0.1 📰 Images 14/11/2024 17:35 Application 117 954 Ko module\_internalnotificatio Configuration Auto module\_publicstock-1.0 14/11/2024 17:33 Dossier compressé 144 Ko Musique 🖁 module\_saturne-1.6.0 14/11/2024 17:34 Dossier compressé 531 Ko PRTG Network Mon 👧 Vidéos 14/11/2024 17:41 Raccourci Internet 1 Ko PRTG Network Mon Ce PC 🔿 Réseau 8== **E** 9 élém

#### On lance l'installateur de Dolibarr

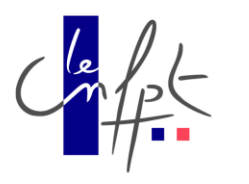

On clique sur « Oui » pour installer notre WAMP (Windows, Apache, Mysql, Python)

| Installatio | n                                                                                                    | $\times$ |
|-------------|----------------------------------------------------------------------------------------------------|----------|
| ?           | Vous allez installer DoliWamp sur votre ordinateur (donc<br>Dolibarr + tous ses composants prérequis comme Apache,<br>Mysql et PHP).                                                                                                    |          |
|             | AVERTISSEMENT: L'utilisation d'un ERP CRM installé sur un<br>ordinateur local peut être dangereuse: si votre ordinateur<br>tombe en panne, vous pouvez perdre toutes vos données.<br>Faites-le si vous êtes prêt à gérer les sauvegardes vous-même<br>sérieusement. Sinon, utilisez plutôt une installation en Saas<br>(voir https://saas.dolibarr.org). |          |
|             | De plus, si vous avez des compétences techniques et<br>envisagez de partager votre Apache, Mysql et PHP avec<br>d''autres applications que Dolibarr, vous ne devriez pas<br>utiliser cet assistant mais faire plutôt une installation<br>manuelle de Dolibarr sur un serveur existant équipé de<br>Apache, Mysql et PHP.                                 |          |
|             | Mais si vous recherchez une installation clé en main<br>automatisée sur une poste local, vous êtes sur la bonne voie                                                                                                    |          |
|             | Voulez-vous démarrer le processus d'installation ?                                                                                                    |          |
|             | Oui Non                                                                                                    |          |

On installe notre Dolibarr sur notre disque secondaire (D:/) puis « Suivant »

| D Installation - DoliWamp                                                                      | —         |          | ×    |
|------------------------------------------------------------------------------------------------|-----------|----------|------|
| <b>Dossier de destination</b><br>Où DoliWamp doit-il être installé ?                           |           |          | D    |
| L'assistant va installer DoliWamp dans le dossier suivant.                                     |           |          |      |
| Pour continuer, diquez sur Suivant. Si vous souhaitez choisir un doss<br>diquez sur Parcourir. | ier diffe | érent,   |      |
| D:\dolibarr                                                                                    | Pa        | arcourir |      |
|                                                                                                |           |          |      |
|                                                                                                |           |          |      |
| Le programme requiert au moins 584.6 Mo d'espace disque disponible                             |           |          |      |
|                                                                                                |           |          |      |
| Suivant                                                                                        | >         | Ann      | uler |

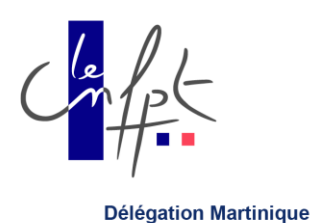

# Installation - DoliWamp – X Tâches supplémentaires Quelles sont les tâches supplémentaires qui doivent être effectuées ? Sélectionnez les tâches supplémentaires que l'assistant d'installation doit effectuer pendant l'installation de DoliWamp, puis cliquez sur Suivant. Icônes supplémentaires : Créer une icône dans la barre de Lancement rapide Créer une icône sur le Bureau <précédent</p> Suivant > Annuler

On coche sur « Créer une icône sur le bureau puis « Suivant »

On change notre port Apache car il est déjà utilisé par notre PRTG en 80 donc on met son alternatif qui est 8088

On met un mot de passe pour notre serveur puis on clique sur « Suivant »

| D Installation - DoliWamp —                                                                                                    | $\times$ |
|----------------------------------------------------------------------------------------------------|----------|
| Paramètres techniques                                                                                                    | D        |
| S'il s'agit de la première installation, merci de spécifier ces quelques paramètres<br>techniques. Si vous ne les comprennez pas, êtes non sûr, ou procédez à une mise à<br>jour, laissez les champs avec les valeurs proposées par défaut. | I        |
| Serveur SMTP (le votre ou de votre FAI, première installation uniquement):                                                                                                    |          |
| localhost                                                                                                    |          |
| Port Apache (première installation uniquement, le choix standard est 80):                                                                                                    |          |
| 8080                                                                                                    |          |
| Port Mysql (première installation uniquement, le choix standard est 3306):                                                                                                    |          |
| 3306                                                                                                    |          |
| Mot de passe serveur +base MySql de root (première installation uniquement):                                                                                                    |          |
| IINV32CNFPT                                                                                                    |          |
| Suivant >                                                                                                    |          |

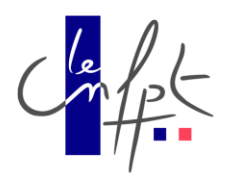

## Maintenant qu'on a configuré notre Dolibarr ont clique sur « Oui » pour lancer l'installation

| E  | Installation - DoliWamp                                                                                                    | _                                         |              | $\times$ |
|----|----------------------------------------------------------------------------------------------------|-------------------------------------------|--------------|----------|
|    | Paramètres techniques                                                                                                    |                                           |              | D        |
| ti | S'il s'agit de la première installation, merci de spécifier ces quelques p<br>techniques. Si vous ne les comprennez pas, êtes non sûr, ou procéd                                                                                    | aramètr<br>ez à une                       | es<br>mise à |          |
| :k | P<br>L'installeur DoliWamp va maintenant démarrer ou<br>Apache et Mysql, ceci peut durer de quelques seco<br>minute après cette confirmation. Démarrer l'install<br>mise à jour du serveur web et base de données rec<br>Dolibarr ? | redéma<br>indes à<br>ation oi<br>quis par | rrer<br>une  |          |
|    | 3<br>Mot de passe serveur +pase MySqi de root (premiere installation unic                                                                                                    | Nor                                       | ו<br>י:      |          |
|    | Suivant                                                                                                    | :>                                        |              | 1        |

Et voila notre Dolibarr est installer et on clique sur « Terminer »

| Installation - DoliWamp | - 🗆 ×                                                                                                    |
|-------------------------|----------------------------------------------------------------------------------------------------|
|                         | Fin de l'installation de DoliWamp                                                                                                    |
| D                       | L'assistant a terminé l'installation de DoliWamp sur votre<br>ordinateur. L'application peut être lancée à l'aide des icônes<br>créées sur le Bureau par l'installation. |
|                         | Veuillez diquer sur Terminer pour quitter l'assistant<br>d'installation.<br>☑ Lancer Dolibarr maintenant                                                                 |
|                         |                                                                                                    |
|                         | < Précédent Terminer                                                                                                    |

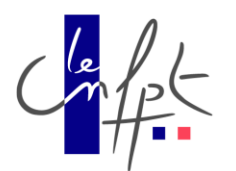

## On vérifie que tous les prérequis soit vert pour l'installation puis on clique sur « Démarrer »

| 🔹 🗖 🔀 Installation ou mise à jour de Doi: x +                                                                                                    |        | - 0                 | × |
|----------------------------------------------------------------------------------------------------|--------|---------------------|---|
| < C 🗟 C locahost 8000/dollbarr/install/check.php?testgeti=ok                                                                                                    | AN É   | 7 📬                 |   |
| Installation our mise à jour de Dottearr                                                                                                    |        |                     |   |
| Version de PHP 74.28  Version de PHP 74.28  C ch PHP prend en charge les vanables POST et GET. C ch PHP prend en charge les donctions JSON C ch PHP prend en charge les donctions JSON C ch PHP prend en charge les donctions JMP. C ch PHP prend en charge les donctions JMP. C ch PHP prend |        |                     |   |
| Choisissez votre mode d'installation et cliquez sur "Démarrer"                                                                                                    |        |                     |   |
| Première installation précédent au stallation précédent au source de la cest votre première installation. Si ce mote pas le cas, ce mode peut réparer une installation précédent au source voulez juste mettre a jour, choisissez le mode "Mise à jour".<br>Choix suggiéré par l'antibilité.                                                                                                    | Dé     | marrer              |   |
| > Afficher les choix non disponibles                                                                                                    |        |                     |   |
| 📾 🔎 Taper ici pour rechercher 🛛 🛱 💽 💼 💼                                                                                                    | ^ 40 턴 | 09:53<br>27/03/2025 | • |

## On descend en bas de la pages et on clique sur « Étape suivante »

| épertoire contenant les pages web                             | D:/dolibarr/www/dolibarr/htdocs    | Bank le statu 7° al. Im<br>Exempte:<br>• Anterweitedistamittoss<br>• Chewrotedistamittoss                                                                                                    |
|---------------------------------------------------------------|------------------------------------|----------------------------------------------------------------------------------------------------|
| épertoire devant contenir les documents<br>énérés (PDF, etc.) | D:/dolibarr/dolibarr_documents     | tions le sous 7° de tro<br>INPOCTAT. Vous deve utiliser un répertoire qui est en detrois des pages Web (s'utiliser, donc pas un sous-répertoire du paramètre précédent).<br>Exemption<br>• C. A.M. Documenté libérarridouments                                                                                                    |
| RL racine                                                     | http://localhost.8080/dolibarr     | Exercise:<br>• flig //ocalhost/<br>• flig //ower synstematic com 3180/dolbam<br>• flig //ower synstematic dolbama.com/                                                                                                    |
| Base de données Dolibarr                                      |                                    |                                                                                                    |
| om de la base de données                                      | dolibarr                           | Nom de la base de données                                                                                                    |
| ype du pilote                                                 | mysqli (MySQL or MariaDB >= 5.0.3) | V Type de la base de données                                                                                                    |
| erveur de base de données                                     | localhost                          | Nom ou adresse IP du serveur de base de données, généralement localhost' quand le serveur est installé sur la même machine que le serveur web                                                                                                    |
| ort                                                           | 3306                               | Port du serveur. Ne rien mettre si inconnu.                                                                                                    |
| réfixe des tables                                             | lk_                                | Priéfixe de table de base de données. Si vide, la valeur par défaut est lix                                                                                                    |
| réer la base de données                                       |                                    | Cochez cette option si la base de données n'existe pas et doit être créée.<br>Dans ce cas, i faut renseigner identifiant et mot de passe du super-utilisateur au bas de cette page.                                                                                                    |
| lentifiant                                                    | dolibarrmysql                      | identifiant du propriétaire de la base de données Dolibarr.                                                                                                    |
| lot de passe                                                  |                                    | Mot de passe du propriétaire de la base de données Dolibarr.                                                                                                    |
| réer le propriétaire ou lui affecter les droits à l<br>ase    | a 📷                                | Contex to case it is compte d'utilisative de la base de données n'existe pas encore et doit donc être créé, eu si le compte d'utilisative existe mais que la base de données n'existe pas et que les<br>advisandos donant étre accordes.<br>Dans ce cas, vue contex e contex d'utilisative et le moit de passe et asais le nom et le moit de passe du compte supervitaisateur au bas de crête page. Si cette case est décontée, le<br>propriates de la base de données et le moit de passe et asais le nom et le moit de passe du compte supervitaisateur au bas de crête page. Si cette case est décontée, le<br>propriates de la base de donnée et le moit de passe d'avent digé asaits. |
| Serveur de base de données - Accès                            | super utilisateur                  |                                                                                                    |
| lentifiant                                                    | reot                               | Identifiant de l'utilisateur de la base ayant les droits de création de bases de données ou de comptes pour la base, requis si la base ou son propriétaire n'existent pas déjà et doivent être créés.                                                                                                    |
| lot de passe                                                  |                                    | Laisser vide si le superutilisateur n'a pas de mot de passe (NON recommandé)                                                                                                    |
|                                                               |                                    | Étape suivante >                                                                                                    |

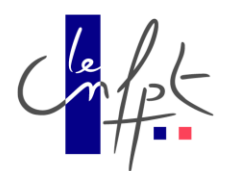

## On vérifie que tout les fichier de configuration soient cocher en vert puis on clique sur « Étape suivant »

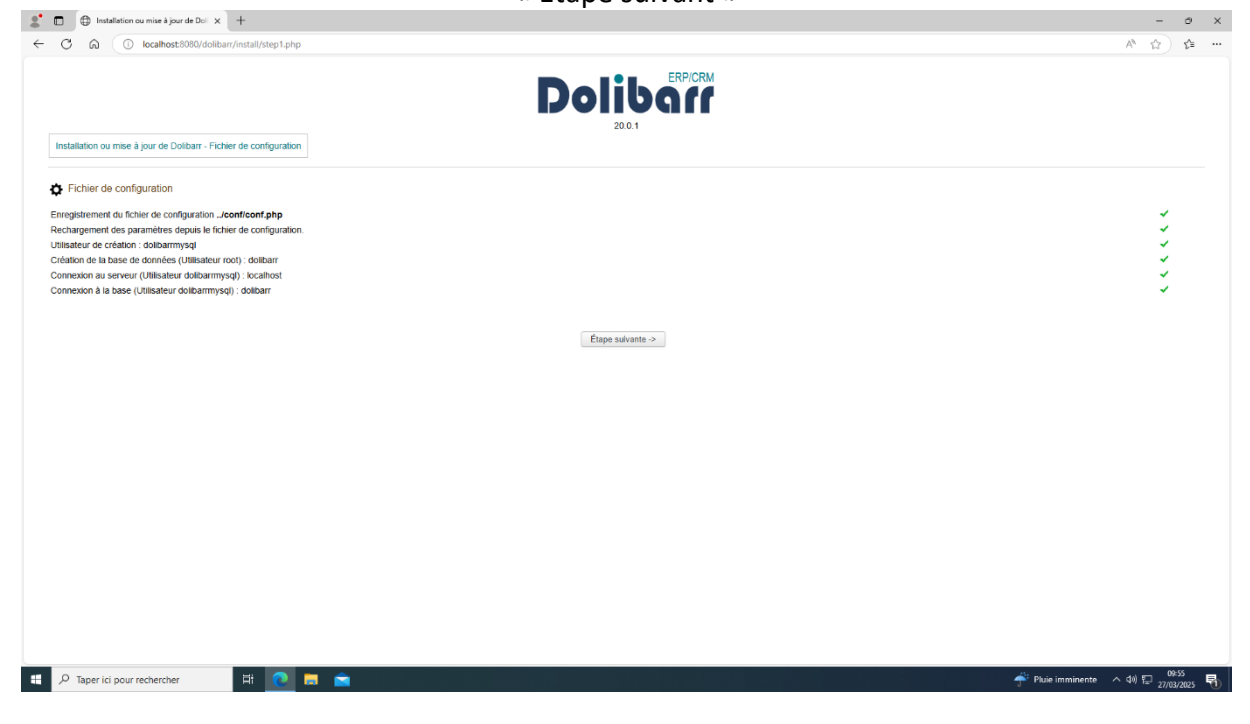

## Et voila ont peut accéder à trop Dolibarr

| 2 D Configuration                                                 | × +                                             |                                                                                | - 0 ×                                                                    |
|-------------------------------------------------------------------|-------------------------------------------------|--------------------------------------------------------------------------------|--------------------------------------------------------------------------|
| ← C @ © localhost:8080/                                           | dolibarr/admin/company.php?mainmenu=home        |                                                                                | ⊘ ಱ ⊖ \☆_ ¢ …                                                            |
| <b>* 11 ×</b><br>Accueil Agenda Outils                            |                                                 |                                                                                | Enregistrer le mot de passe X admin v<br>admin // Mod                    |
| Q, Rechercher                                                     | Société/Organisation                            |                                                                                | Microsoft Edge gestionnaire de mots                                      |
| 네 Mon tableau de bord                                             | Société Heures d'ouverture Comp                 | table Réseaux sociaux                                                          | <ul> <li>de passe : pratique, fiable et facile à<br/>utiliser</li> </ul> |
| Configuration<br>Société/Organisation A<br>Modules/Applications A | Modifiez les informations de votre société/orga | nisation. Cliquez sur le bouton "Erregistrer" en bas de page pour sauvegarder. | OK Pas maintenant V                                                      |
| Affichage<br>Menus                                                | Société/Organisation                            |                                                                                |                                                                          |
| Traduction                                                        | Raison sociale                                  |                                                                                |                                                                          |
| Valeursnitres/tris par detaut<br>Widgets<br>Alertes               | Adresse                                         |                                                                                |                                                                          |
| Sécurité<br>Limites et précision                                  | Code postal                                     |                                                                                |                                                                          |
| PDF                                                               | Ville                                           |                                                                                |                                                                          |
| SMS                                                               | Pays                                            | Ø 0                                                                            |                                                                          |
| Dictionnaires<br>Divers                                           | Département / Canton                            | Au0                                                                            |                                                                          |
| Soutils d'administration                                          | Devise principale                               | \$ Euros (€)                                                                   |                                                                          |
| Ittilicateurs & Groupes                                           | Téléphone                                       | J                                                                              |                                                                          |
| Cunsateurs & Groupes                                              | Tél portable                                    |                                                                                |                                                                          |
|                                                                   | Fax                                             | like                                                                           |                                                                          |
|                                                                   | EMail                                           | @                                                                              |                                                                          |
|                                                                   | Web                                             | Ľ                                                                              |                                                                          |
|                                                                   | Logo 🛛                                          | Choisir un fichier n'a été sélectionné                                         |                                                                          |
|                                                                   | Logo (carré) 🕕                                  | Choisir un fichier Aucun fichier n'a été sélectionné                           |                                                                          |
|                                                                   | Note                                            |                                                                                |                                                                          |
| P Taper ici pour rechercher                                       | Ħ <u>@</u> 🗖 🖻                                  |                                                                                | Pluie imminente へ (4)) 10:11<br>27/03/2025 号                             |

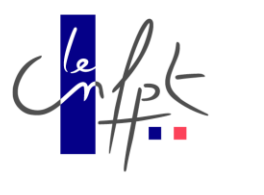

Page 8 sur 8